# Guida dello studente all'uso di

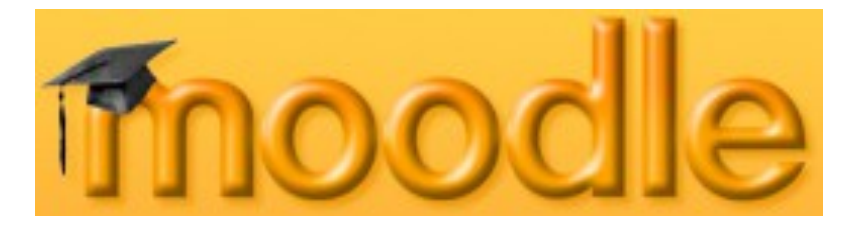

# versione 2

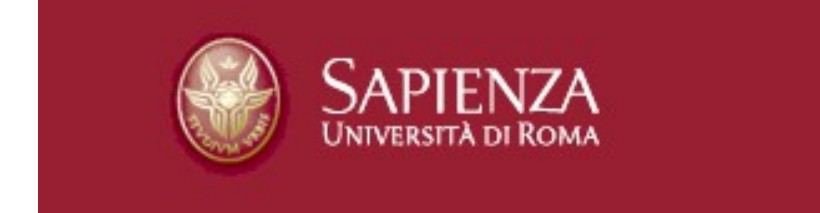

Revisione Ottobre 2013

di

Paolo RENZI e Onofrio Claudio MAGGI

 $\underline{Paolo.renzi@uniroma1.it} - onofrio.maggi@uniroma1.it$ 

# Indice generale

| Obiettivi                            | 3  |
|--------------------------------------|----|
| Introduzione                         | 3  |
| Accesso ad e-learning 2              | 3  |
| Iscrizione ad un corso               | 10 |
| Navigazione nel corso                | 11 |
| Blocchi                              | 13 |
| Risorse                              | 14 |
| Attività                             | 14 |
| Il tuo profilo                       | 15 |
| Cancellazione iscrizione da un corso | 16 |

## Obiettivi

- $\lambda$  Predisporre lo studente all'uso dell'ambiente online di apprendimento
- λ Imparare a navigare nella struttura di Moodle
- λ Capire il significato dei principali moduli Attività
- $\lambda$  Interagire con gli altri studenti e con i docenti/tutor dei corsi

## Introduzione

In questa guida saranno introdotte le basi da conoscere per la partecipazione ad un corso online. Imparerai passo per passo ad accedere alla piattaforma Moodle, trovare ed iscriverti ad un corso, entrare e lavorare nell'ambiente online.

### Cos'è Moodle?

Moodle è un programma che permette l'estensione di un'aula didattica nel web. Il docente/tutor ha molte opzioni nell'impostazione di un corso su Moodle, per cui potrai trovare compiti da eseguire, quiz cui rispondere, forum cui partecipare e/o semplicemente link al web da utilizzare e documenti e file multimediali da aprire o scaricare, e tante altre cose ...

Questo documento sarà la tua guida all'aula "virtuale".

Buono studio!

## Accesso ad e-learning 2

Vai al sito web http://elearning2.uniroma1.it

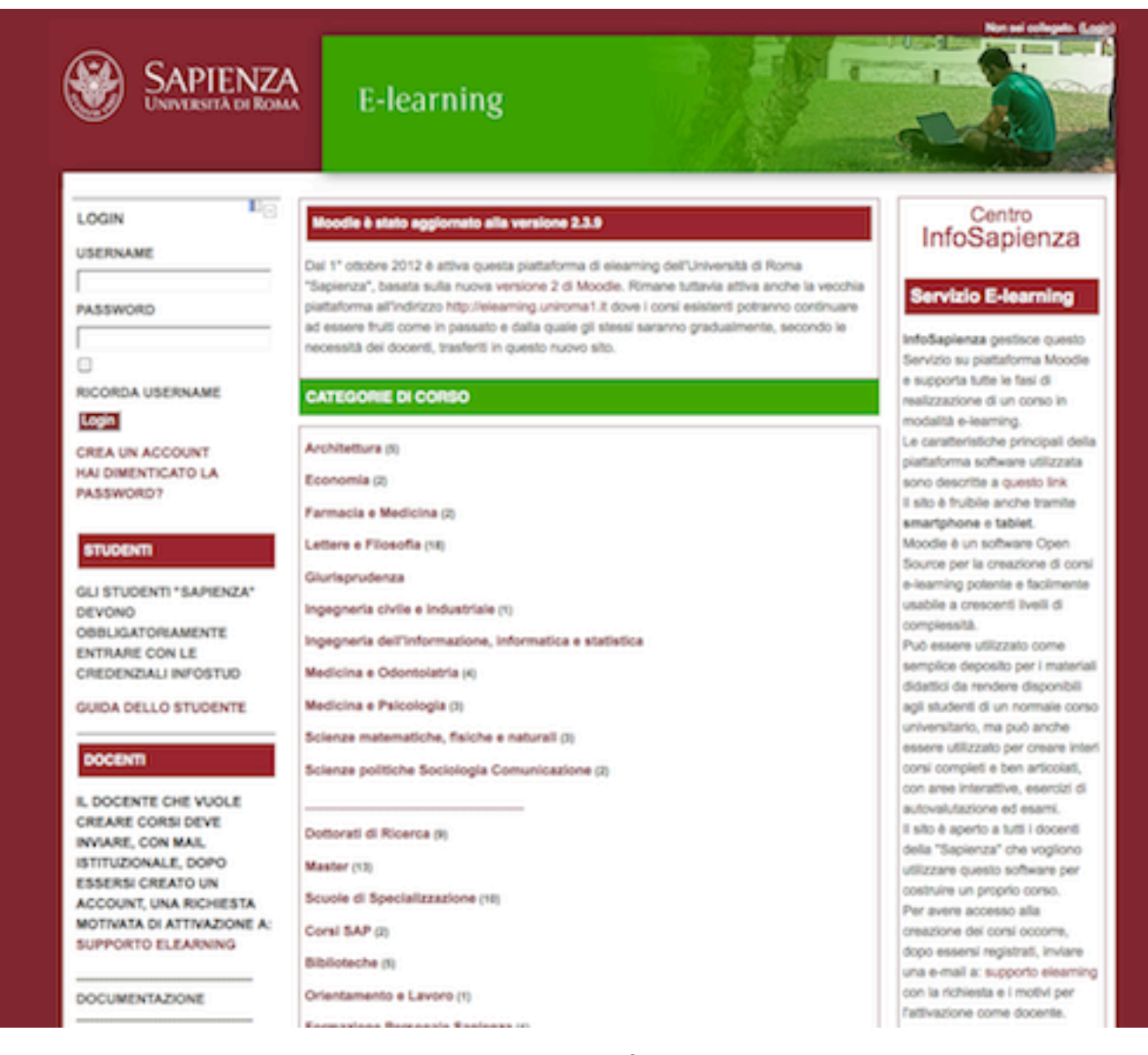

Se sei uno studente "Sapienza" devi obbligatoriamente entrare inserendo in username e password (in alto a sinistra) le stesse username e password che usi per Infostud. Non devi assolutamente creare alcun account. Il sistema creerà automaticamente il tuo profilo usando come mail la tua mail "Sapienza". La mail "Sapienza" è la casella istituzionale a cui giungono tutti I messaggi in partenza da "Sapienza". Se non la consulti spesso è consigliabile entrare in quella mail e impostare l'inoltro di tutti I messaggi alla tua casella mail abituale. Così facendo eviterai di perdere messaggi importanti.

Se non sei uno studente "Sapienza" e ancora non hai un account è necessario crearne uno.

Per crearlo cliccare su (Login) nell'angolo in alto a destra e leggere attentamente quanto a destra scritto sotto a "E' la prima volta che hai accesso qui?"

Quindi dopo aver riempito i campi richiesti puoi cliccare sul pulsante "Crea un account!" e otterrai il seguente pannello:

| SAPIENZA<br>Università di Roma | E-learning                                                 |
|--------------------------------|------------------------------------------------------------|
|                                | Home 🕨 Login 🕨 Nuovo account                               |
|                                | Scegli username e password<br>Username*                    |
| NOTAZIONE TEX                  | La password deve essere lunga almeno 6 caratteri Password* |
|                                | Inserisci i tuoi dati                                      |
|                                | Indirizzo email*                                           |
|                                | Indirizzo email<br>(ripeti)*<br>Nome*                      |
|                                | Cognome*                                                   |
|                                | Città /Località*                                           |
|                                | Nazione* Italia                                            |
|                                | reCAPTCHA ?                                                |
|                                | Inserisci le parole sovrastanti                            |
|                                | Chiedi un altro CAPTCHA<br>Chiedi un audio CAPTCHA         |
|                                |                                                            |

Crea il mio nuovo account Annulla

\* = campi a compilazione obbligatoria

Segui le seguenti istruzioni per accedere all'ambiente online:

- 1. Riempi tutte le informazioni che ti sono richieste
- 2. Trascrivi le parole che riesci a leggere nel campo sottostante o, se non riesci a leggerle,clicca su "Chiedi un altro CAPTCHA" per avere una ulteriore possibilità (questo serve a
- evitare che programmi software, invece che persone, possano creare, per disturbo, iscrizioni automatiche)
- 3. Clicca sul pulsante "Crea il mio nuovo account"

Ti verrà presentato una nota che ti avverte che una email è stata inviata all'indirizzo specificato con le istruzioni per completare l'iscrizione.

| CORSI                          | Continua                                                                 |
|--------------------------------|--------------------------------------------------------------------------|
|                                | Se hai qualche difficoltà contatta l'amministratore del sito.            |
| НОМЕ                           | Contiene semplici istruzioni per completare la tua registrazione.        |
|                                | Una email è stata inviata al tuo indirizzo albert.einstein@chissadove.it |
|                                | Home  Conferma II tuo account                                            |
| SAPIENZA<br>Università di Roma | E-learning                                                               |

Se l'indirizzo è corretto, riceverai immediatamente l'email seguente. Clicca sul lin contenuto nell'email pe confermare la tua registrazione.

Salve Albert Einstein

Un nuovo account è stato richiesto a 'e-learning a "La Sapienza" con MOODLE 2' usando il tuo indirizzo di posta elettronica.

Per confermare questo account, devi cliccare sul seguente link:

, http://elearning2.uniroma1.it/login/confirm.php?data=gmLiji29PKPHqJU/einstein

In molti programmi di posta, questo dovrebbe apparire come un link colorato di blu sul quale è sufficiente cliccare. Se in questo modo non dovesse funzionare, allora taglia e incolla il link nella finestra degli indirizzi in alto nel tu browser e premi invio.

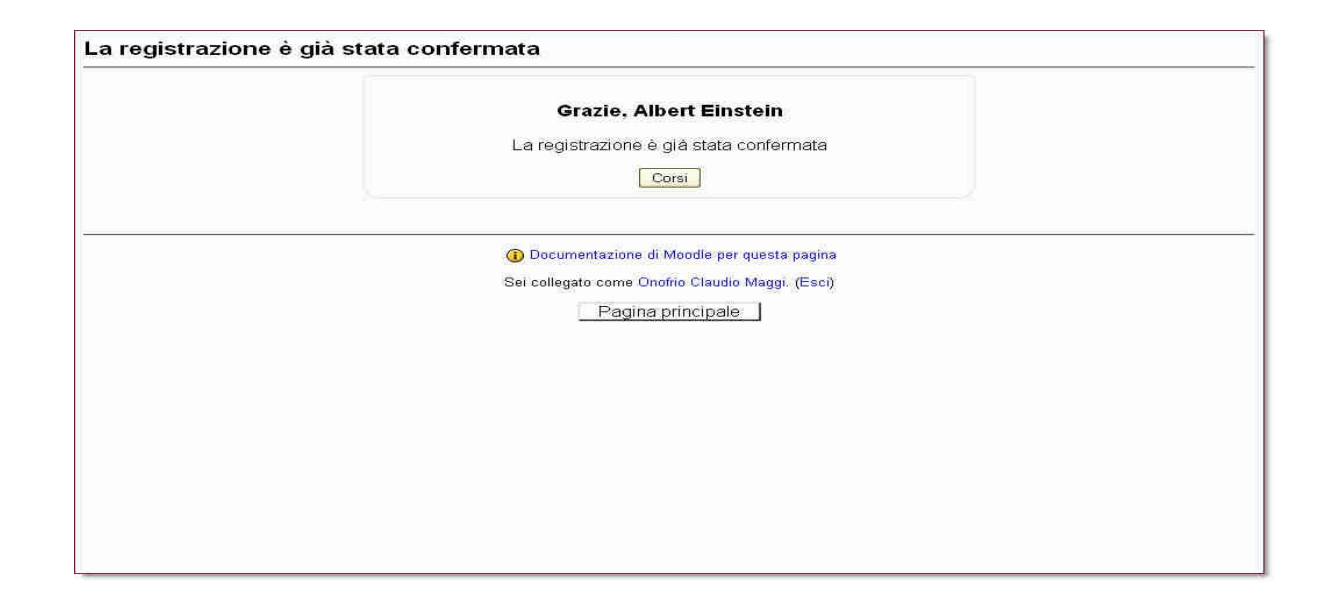

A questo punto rientrerai in Moodle. Clicca sul pulsante "Tutti I Corsi" (nella colonna destra in basso) per ottenere la lista dei corsi divisi per Categoria (Facoltà)

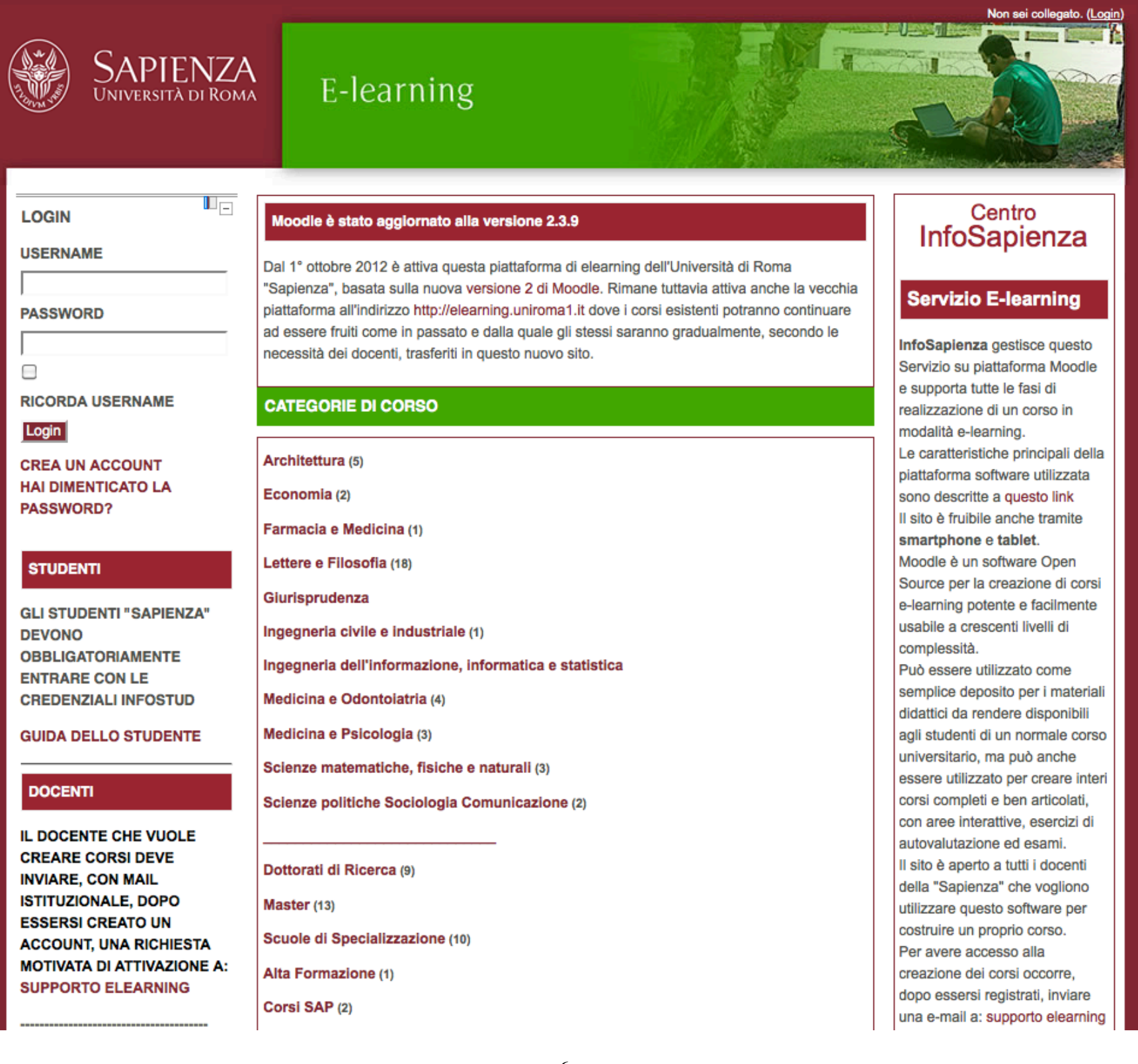

Ora puoi navigare cercando il corso cui vuoi iscriverti, nella facoltà di appartenenza oppure puoi inserire alcune parole chiave nel campo Cerca corsi. Per esempio, se scrivi "Ambiente" otterrai il seguente pannello:

| Tecniche della Prevenzione nell' <mark>Ambiente</mark> e nei Luoghi di<br>Lavoro (Frosinone) - Scienze Morfofunzionali         | Categoria: Farmacia e Medicina / Professioni Sanitarie / Lauree Triennali                                                                                                    |  |  |  |  |
|----------------------------------------------------------------------------------------------------|----------------------------------------------------------------------------------------------------|--|--|--|--|
| Teacher: Federica Barbagallo                                                                                                   | <b>B</b>                                                                                                    |  |  |  |  |
| Teacher: alfredo colosimo                                                                                                    |                                                                                                    |  |  |  |  |
| Teacher: Rosa Vaccaro                                                                                                    |                                                                                                    |  |  |  |  |
|                                                                                                    |                                                                                                    |  |  |  |  |
| Tecniche della Prevenzione nell' <mark>Ambiente</mark> e nei Luoghi di<br>Lavoro (Rieti) - Scienze Morfofunzionali e Patologia | Categoria: Medicina e Odontolatria / Professioni Sanitarie / Lauree Triennali                                                                                                    |  |  |  |  |
| Teacher: alfredo colosimo                                                                                                    |                                                                                                    |  |  |  |  |
|                                                                                                    | B                                                                                                    |  |  |  |  |
|                                                                                                    |                                                                                                    |  |  |  |  |
| TECNOLOGIE E PROGETTAZIONE 1 - 2013-2014 - PROF.<br>CECCHINI                                                                   | Il Corso appartiene all'area didattico-formativa delle tecnologie. Partendo dalle conoscenze<br>apprese in quest'area nella prima annualità affronterà il complesso mondo dei materiali e |  |  |  |  |
| Teacher: Cecilia Cecchini                                                                                                    | delle tecnologie innovative. Più che l'acquisizione di una conoscenza di tipo "enciclopedico" -                                                                                           |  |  |  |  |
|                                                                                                    | difficile in un settore in continuo divenire - il fine del Corso è quello di fornire agli studenti gli                                                                                    |  |  |  |  |
|                                                                                                    | strumenti necessari per comprendere le caratteristiche, le prestazioni, le potenzialità creative                                                                                          |  |  |  |  |
|                                                                                                    | ed evocative di alcune famiglie di materiali esemplificative di un universo materico quanto                                                                                               |  |  |  |  |
|                                                                                                    | mail vasto e dinamico, per poterli impiegare in ambito progettuale con consapevolezza e                                                                                                   |  |  |  |  |
|                                                                                                    | sensibilità in relazione alle loro peculiarità tecniche, estetiche, sensoriali e ambientali.                                                                                              |  |  |  |  |
|                                                                                                    | Particolare attenzione è riservata nel Corso al rapporto tra artefatti, materiali e ambiente.                                                                                             |  |  |  |  |
|                                                                                                    | Categoria: Miscellanea                                                                                                    |  |  |  |  |
|                                                                                                    |                                                                                                    |  |  |  |  |
|                                                                                                    |                                                                                                    |  |  |  |  |
| Topografia                                                                                                    | Corso di Topografia per il corso di laurea triennale in Ingegneria dell' Ambiente, del Territorio e delle                                                                                 |  |  |  |  |
| Teacher: Valerio Baiocchi                                                                                                    | Risorse, sede di Latina                                                                                                    |  |  |  |  |
| Teacher: maria vittoria milone                                                                                                 | Categoria: Ingegneria civile e industriale / Ingegneria Aerospaziale / Lauree Triennali                                                                                                   |  |  |  |  |
|                                                                                                    | B                                                                                                    |  |  |  |  |
|                                                                                                    |                                                                                                    |  |  |  |  |
|                                                                                                    |                                                                                                    |  |  |  |  |
| Carra corsi: a                                                                                                    | imbianta Val                                                                                                    |  |  |  |  |
| Cerca corsi: ja                                                                                                    | var var                                                                                                    |  |  |  |  |
|                                                                                                    |                                                                                                    |  |  |  |  |

Se invece hai cliccato sulla Categoria (Facoltà) entrerai nella suddivisione dei corsi in funzione del tipo di laurea ecc. e dovrai navigare seguendo le successive diramazioni fino al corso desiderato (qui sotto un esmpio del pannello visibile dopo aver cliccato "Architettura").

| Architettura                                         |
|------------------------------------------------------|
|                                                      |
| Sottocategorie                                       |
| Lauree Triennali                                     |
| Lauree Magistrali                                    |
| Lauree Magistrali a ciclo unico                      |
| Master                                               |
| CeSMA Centro Servizi Multimediali per l'Architettura |

| Lauree triennali |
|------------------|
|------------------|

### Pagina: 1 2 3 (Successivo)

| Corsi                                                                         |            |
|-------------------------------------------------------------------------------|------------|
| BARDATI-Storia dell'Architettura e dell'Urbanistica Moderna                   | Ja 🖶 🔂     |
| Marrocco - Atelier di Visual Graphic Design - A.A.2012-2013                   |            |
| 1- Baglioni - Fondamenti e Applicazioni di Geometria Descrittiva AA 2013-2014 | <b>₽</b> 0 |
| 1. Disegno - Migliari - AA 2013 - 2014                                        | B 🗗 🖯      |
| Atelier di Design 2 - 2013                                                    | <b>₽</b> 0 |
| Atelier di Design IV B Felice Ragazzo                                         |            |
| Atelier di Disegno industriale 3 B - Prof. Sabrina Lucibello                  |            |
| CANTATORE - Storia dell'architettura antica e medievale                       | y 🖶 🔂      |
| CANTATORE - Storia dell'architettura antica e medievale 2013-2014             | 🛿 💽 🔒      |
| Disegno B LSA 2013-2014                                                       | <u></u>    |

Puoi anche avere informazioni su un corso, cliccando sulla 🕕 sulla stessa riga. Le icone che lo accompagnano specifican se il corso è accessibili ad utenti "ospiti" 📑 che possono solo "vedere" senza poter partecipare ad alcun attività, e/o se è necessaria una chiave di 📑 iscrizione(da utilizzare solo la prima volta, cioè al momento dell'iscrizione) che ti dovrà essere comunicata, in qualche modo dal docente del corso.

### Iscrizione ad un corso

Moodle è organizzato attorno al concetto di corsi. Dopo che è stato creato l'account per entrare nel sito, lo studente dovrà iscriversi ad uno o più corsi.

Individuare il corso cui ci si vuole iscrivere e cliccare sul suo nome. Sarà necessario confermare la propria iscrizione cliccando il tasto "ISCRIVIMI"

| My home ► Corsi ► Architettura ► Lauree Triennali ► mat2 ► Iscrivimi in o<br>iscrizione | juesto corso 🕨 Opzioni di |
|-----------------------------------------------------------------------------------------|---------------------------|
| Opzioni di iscrizione                                                                   |                           |
| • Teacher:                                                                              |                           |
| -Iscrizione spontanea (Student)<br>Non è necessaria una chiave di iscrizione            |                           |
| Iscrivimi                                                                               |                           |

#### E se il corso richiede una chiave di iscrizione, vedrai

| Opzioni di iscrizione           |  |  |  |  |  |
|---------------------------------|--|--|--|--|--|
| • Teacher:                      |  |  |  |  |  |
| -Iscrizione spontanea (Student) |  |  |  |  |  |
| Chiave di iscrizione            |  |  |  |  |  |
| Iscrivimi                       |  |  |  |  |  |
|                                 |  |  |  |  |  |

dove dovrai inserire la chiave che ti è stata comunicata dal docente. Dopo che il docente avrà verificato l'avvenuta iscrizione degli studenti previsti, potrà modificare tale chiave impedendo ulteriori accessi.

Ai login successivi allo studente sarà presentata direttamente la lista dei corsi cui è iscritto cui potrà accedere direttamente cliccando sul relativo nome.

## Navigazione nel corso

Barra di navigazione – questo è un menu orizzontale che si trova in alto a sinistra, subito sotto il titolo del corso, e che mostra la posizione in cui ci si trova all'interno del corso. Si possono vedere tutti I passi che sono stati percorsi per arrivare alla pagina attuale e, cliccando sui suoi elementi si può tornare indietro alle pagine precedenti, in particolare alla home.

In Moodle è bene spostarsi tra le pagine usando quel menu e non il comando "Freccia Indietro" del navigatore perchè si potrebbe vedere una pagina non aggiornata.

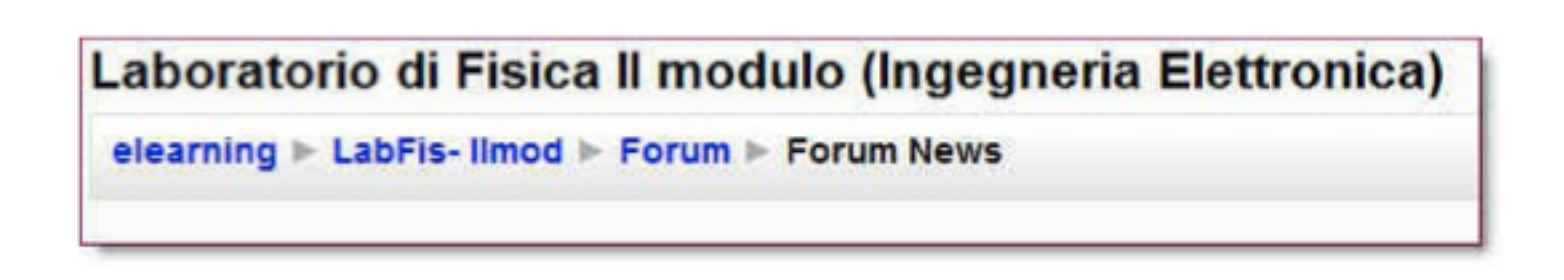

## Blocchi

Normalmente nelle colonne laterali della home page di un corso appaiono Dei 'blocchi' che il docente può inserire per rendere alcuni servizi accessori agli studenti. Qui di seguito si riportano alcuni esempi.

Questo blocco permette di conoscere l'elenco degli iscritti al corso e dà tutti gli elementi per comunicare con ciascuno.

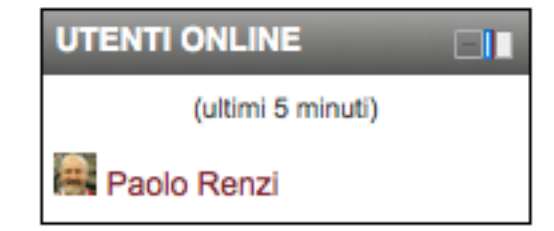

| •             | <ul> <li>ottobre 2013</li> </ul> |                       |    |   |    | ۲     |     |
|---------------|----------------------------------|-----------------------|----|---|----|-------|-----|
| Lun           | Mar                              | Mar Mer Gio Ven Sab D |    |   |    |       |     |
|               | 1                                | 2                     | 3  |   | 4  | 5     | 6   |
| 7             | 8                                | 9                     | 10 | ſ | 11 | 12    | 13  |
| 14            | 15                               | 16                    | 17 | Ī | 18 | 19    | 20  |
| 21            | 22                               | 23                    | 24 |   | 25 | 26    | 27  |
| 28            | 29                               | 30                    | 31 |   |    |       |     |
| Filtro eventi |                                  |                       |    |   |    |       |     |
| ۲             | Gl                               | Globali               |    | ð |    | Corso |     |
| ۲             | Gruppo                           |                       |    | ð |    | Uten  | ite |
|               |                                  |                       |    |   |    |       |     |

Questo blocco costituisce un calendario/agenda utilizzabile per eventi personali, di gruppo, di corso, di sito. Tali eventi possono esser inseriti manualmente prodotti automaticamente dal sistema (per es. la scadenza di consegna di un compito).

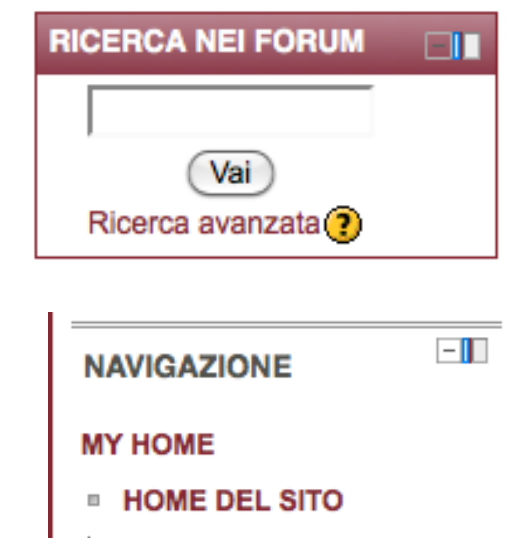

- PAGINE DEL SITO
- IL MIO PROFILO
- I MIEI CORSI

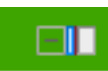

Con questo blocco si può accedere ai propri corsi al proprio

profilo e alle valutazioni dei propri elaborati.

Questo blocco permette di effettuare ricerche nei forum del corso p er scoprire se e dove si parla di un argomento di proprio interesse.

Cliccando su questa icona presente in alto a destra di ciascun blocco, lo stesso può essere temporaneamente chiuso (compare però come linguetta tutto in alto a sinistra) per "disturbare" meno la navigazione nel corso o per dare maggior spazio alla sezione centrale. Per avere di nuovo la visualizazione cliccare l'icona lo posta tutto in basso a sinista.

| Questo è l'aspetto di tre blocchi trasformati in linguette laterali.                                                        | File personali | File personali       Image: Second second seco |
|----------------------------------------------------------------------------------------------------|----------------|----------------------------------------------------------------------------------------------------|
| Da notare che se col puntatore del mouse si passa su una delle<br>linguette il relativo blocco diventa visibile ed usabile. | Utenti online  |                                                                                                    |
|                                                                                                    | miei corsi     | IMPOSTAZIONI -I PA                                                                                                    |
| Risorse                                                                                                    |                | Link a una pagina web di Moodle<br>Link a un sito web                                                                                                    |
| ossono essere usate per fornire materiali didattici.                                                                        |                | Link a un file PowerPoint<br>Link a un file immagine                                                                                                    |
|                                                                                                    | ecc            | Link a una cartella di file<br>. ecc.                                                                                                    |

## **Risorse**

## Attività

Moodle contiene una vasta gamma di Moduli Attività che possono essere usati per costruire varie tipologie di corsi. Il docente definisce quali attività saranno usate di volta in volta all'interno dei vostri corsi.

Di seguito sono riportate solo alcune tra le più comuni attività che potrete incontrare:

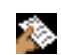

Compiti - Con questa attività viene chiesto allo studente di preparare un lavoro che può dovere inserire direttamente online nel sistema o preparare offline su uno o più files (Word, Excel, Disegni, Audio, ecc.) e caricare poi su Moodle. Questo modulo può includere un sistema di valutazione dei risultati.

ļ

Chat - Il modulo Chat permette ai partecipanti di avere una conversazione scritta in tempo reale (sincrona) via web. Può essere un modo utile per scambiare qualche parere veloce su un argomento in discussione. I testi delle chat posso essere registrati e successivamente riletti.

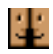

Forum – Questa è una delle attività più importanti di un corso elearning – è qui che avvengono gli incontri (virtuali) tra studenti e docenti di un corso.

I forum possono essere strutturati in diversi modi, e possono includere una valutazione reciproca di ciascun intervento. Gli interventi, che possono includere anche allegati, possono essere visualizzati in vari formati: in ordine di arrivo o in forma nidificata per vedere nella struttura chi ha risposto a chi e capire meglio lo svolgersi della discussione.

Iscrivendosi ad un forum, i partecipanti riceveranno automaticamente copie di ogni intervento alla loro email.

Se e quando non vorranno più ricevere via email gli interventi del forum, sarà sufficiente disinscriversi dallo stesso cliccando sull'apposito link.

Si tenga comunque presente che alcuni forum, come ad esempio i forum News prevedono l'iscrizione (automatica) obbligatoria e quindi l'obbligatoria ricezione delle email fino a quando si è iscritti al corso.

Il tipo di forum più generale e più usato è il forum di tipo aperto dove chiunque può iniziare una nuova discussione (ad es porre una domanda) in un momento qualsiasi.

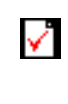

Quiz – Questo modulo permette l'esecuzione di una grande varietà di test: a scelta multipla, vero-falso, numerico, a risposta breve, ecc. Il modulo può includere un sistema di valutazione dei risultati.

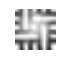

Wiki – Il Wiki permette ai partecipanti a un corso di lavorare insieme sulle stesse pagine web modificandone il contenuto. Tutte le variazioni apportate e i relativi autori sono registrati e può essere ripristinato uno stato passato di un singolo documento.

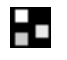

Lezione – La lezione è costituita da testi e domande e permette una navigazione nella sua struttura in funzione delle risposte date alle varie domande.

## Il tuo profilo

Puoi modificare il tuo profilo su Moodle cliccando sul tuo nome dovunque esso appaia (di solito in alto a destra).

Cliccando poi sulla voce di menu "Modifica" (in alto a destra) otterra un pagina nella quale potrai riempire/modificare I vari campi. Inserisci anche una tua foto (facoltativo) per essee riconosciuto dagli altri studenti e dal docente. Quando ha finito non dimenticare di cliccare sul pulsante

"Aggiornamento profilo" (in basso nella pagina).

IMPOSTAZIONI

IMPOSTAZIONI PROFILO

-

- MODIFICA
- CAMBIA PASSWORD
- RUOLI
- CHIAVE DI SICUREZZA
- MESSAGING
- BLOG

## Cancellazione dell'iscrizione ad un corso

Per disiscriversi da un corso Moodle, prima della scadenza dell'iscrizione programmata eventualmente dal docente, è sufficiente cliccare sul link "Discrivimi da sigla corso" presente nel blocco laterale IMPOSTAZIONI.

La disiscrizione da un corso comporta il non ricevere più, via email, gli interventi dei forum, compresi quelli che prevedono un'iscrizione obbligatoria, come il forum News.